cms, classroom based, cb teacher essential, attendance

## **CMS-Attendance by LP**

Looking for information on taking attendance daily? Click here for our Daily Attendance manual.

## Step 1. Access the class via the CMS Teacher»CMS-Classroom Management» CMS-Classroom Management

| Schoolywar (H of classes)<br>(2016 - 244 •   Antheat List)<br>   Crely Show Today's Classes |                           | Return to Classes<br>Management Page                               |
|---------------------------------------------------------------------------------------------|---------------------------|--------------------------------------------------------------------|
| Sort by Day of Week Time of Day Name of Class Bell Period                                   | Search: 15 of 15          |                                                                    |
| Classes : 9-12 Classes                                                                      | -                         |                                                                    |
| Name: 9-12 Classes ID: 232                                                                  | Instructor: Reeves, LeAnn | Classes In Session: 14                                             |
| Address:                                                                                    | Class Registrations: 39   | Bladents: 26                                                       |
| 2040-000 (http://doi.org/<br>Arvytoum, CA.55555<br>565-555-5555                             | Public Registration: Open | Office Hours:                                                      |
|                                                                                             |                           |                                                                    |
| Homeroom 10 - McCarthy (6002:HR-8M-8) (Edl.) (Set Controlation                              |                           | 🖌 👬 🗴 💽 🖄 💭 🖄 👘 🖬                                                  |
| Schedule: MTWRP 8.00-8.25                                                                   |                           | Dens at Rooke Cana Constance AVR LL Payors Hausbeire               |
| Enrolled Students: 1                                                                        | Program Reports           | Senester 2 diaring)                                                |
| Heserved Students: 0 Curriculum: Homeroom - Reeves 15/16<br>Wating List Students: 0         | ٢                         | ~~~<br>©©₩                                                         |
|                                                                                             |                           |                                                                    |
| Economics (2701-1:Spr) (Est) (Set Curricula)                                                |                           | 🗸 444 O 🗵 🔁 🖬 📾                                                    |
| Schedule: Undefined                                                                         |                           | Show on Rester Death Attendance AMR Reports Heveletter<br>MA Banks |
| Enrolled Students 2<br>Reserved Students 0<br>Valiting Like Students 0                      | Constant Reports          | Serve san 2 (Serve)                                                |

- Step 2. Click on the Attendance icon
- **Step 3**. If you are taking attendance for a time period that is in the past, you may need to click Show full Calendar as shown below

## Click on desired LP to view the Attendance Log report for that LP.

| ssignments and Attendance |                                 |                                                                                                    |               |                                                                                                    |                       |                                         |          |  |
|---------------------------|---------------------------------|----------------------------------------------------------------------------------------------------|---------------|----------------------------------------------------------------------------------------------------|-----------------------|-----------------------------------------|----------|--|
| omercom 10 - McCarthy     |                                 |                                                                                                    |               | Course Code: 6002                                                                                                    | Section: HR-SM-B      | Mon, Tue, Wed, Thu, Fri: 8:00 am-8:25 a | m        |  |
| 12 Classes                | School Year: 2015 - 2016        |                                                                                                    |               | Start: 01/11/2016                                                                                                    | Transcript Code: 6002 | nipt Code: 6002                         |          |  |
| oom:                      | Reporting Period: Semester 2 (5 | Spring)                                                                                                    |               | Finish: 05/17/2016                                                                                                    | Credits: 5 Credits    |                                         |          |  |
| ow full calendar          |                                 |                                                                                                    |               |                                                                                                    |                       |                                         |          |  |
| $\bigcirc$                |                                 |                                                                                                    | Jan 2016      |                                                                                                    |                       |                                         | Att:     |  |
|                           |                                 |                                                                                                    |               |                                                                                                    |                       | 1                                       | 1        |  |
|                           |                                 |                                                                                                    |               |                                                                                                    |                       |                                         | 10.7     |  |
| ,                         |                                 |                                                                                                    | •             |                                                                                                    | 7                     | •                                       | * Lp. 8  |  |
| 10                        |                                 | 10                                                                                                    | 13            |                                                                                                    | 14                    | 15                                      | 16 Lp: 9 |  |
|                           | Atlendance                      | Attendance                                                                                                    | Attendance    | Atendance                                                                                                    |                       |                                         | Lpc 1    |  |
| 17                        | Attendance 18                   | 19                                                                                                    | 20            | In the second second se | 21                    | 22                                      | 23 Lp: 1 |  |
|                           |                                 | PERCENT ON THE PERCENT OF THE PERCENT OF THE PERCEN |               |                                                                                                    | Party Party Party     |                                         |          |  |
| 24                        | Attendance 25                   | Attendance 26                                                                                                    | Aliendance 27 | Allendance                                                                                                    | 28<br>Attendance      | 29                                      | 20       |  |
| 31                        |                                 |                                                                                                    |               |                                                                                                    |                       |                                         |          |  |
|                           |                                 |                                                                                                    |               |                                                                                                    |                       |                                         |          |  |
|                           |                                 |                                                                                                    | Feb 2016      |                                                                                                    |                       |                                         |          |  |
|                           | Attendance 1                    | Attendance 2                                                                                                    | Atlandance    | Atlendance                                                                                                    | 4 Attendance          | 8                                       | 6        |  |
|                           |                                 |                                                                                                    |               |                                                                                                    |                       |                                         |          |  |
| 7                         | Attendance                      | Attendance                                                                                                    | Attendance 10 | Attendance                                                                                                    | 11                    | 12                                      | 13       |  |
| 14                        | 18                              | 16                                                                                                    | 17            |                                                                                                    | 18                    | 19                                      | 20       |  |
|                           | Atlendance                      | Attendance                                                                                                    | Atiendance    | Atlandance                                                                                                    |                       |                                         |          |  |
| 21                        | 22                              | 23                                                                                                    | 24            |                                                                                                    | 25                    | 26                                      | 27       |  |

• Step 4. Click on attendance for the day you would like to save attendance for

| Instructor | Dash | Roster | Attend | AWR        | Rep Card | AILRC | Reports | Admin |   |    |          |  |
|------------|------|--------|--------|------------|----------|-------|---------|-------|---|----|----------|--|
|            |      |        |        |            |          |       |         |       |   |    |          |  |
|            |      |        |        |            |          |       |         |       |   |    | Apr 2016 |  |
|            |      |        |        |            |          |       |         |       |   |    |          |  |
|            |      |        |        |            |          |       |         |       |   |    |          |  |
|            |      |        | 3      | Attendance |          |       | Attenda | ince  | > | 5  |          |  |
|            |      |        | 10     |            |          |       | 11      |       |   | 12 |          |  |
|            |      |        | 17     |            |          | 1     | 18      |       |   | 19 |          |  |

• Step 5. You may mass claim attendance in the upper right hand corner

## OR

You may claim a day at a time in the right corner just click on the box to choose:

- Present (green)
- Tardy (yellow)
- Absent (red

| East all previously unclusteed to<br>terral after date, (axis =)<br>terrator Based – Set All = = | Warning: There are \$1 studied days v | hich have hat been claimed for attendance<br>Seating<br>Chast | prier to this claiming | says.   |                 |
|--------------------------------------------------------------------------------------------------|---------------------------------------|---------------------------------------------------------------|------------------------|---------|-----------------|
| e Teacher                                                                                        | <u>fourna</u>                         | Grada                                                         | Time                   | Student | Save            |
| Reeves, LoAns                                                                                    | Homercom 10 - McCarthy                | 11                                                            | 0:00 am - 0:25 am      |         | Reeves Jasan    |
| Return to Colendar                                                                               |                                       | Back to Top                                                   |                        |         |                 |
|                                                                                                  |                                       |                                                               |                        |         | BErshedded Eins |

• Step 6. Make sure to click SAVE

From: https://schoolpathways.com/knowledgebase/ - School Pathways Knowledge Base

Permanent link: https://schoolpathways.com/knowledgebase/doku.php?id=cms:attendancebylp

Last update: 2018/01/16 17:07